# CONSEJOS LZR-WIDESCAN REGISTRO DE LA APLICACIÓN MÓVIL

La aplicación móvil **LZR WIDESCAN** está diseñada para los profesionales calificados que instalan los sensores BEA, a fin de simplificar las configuraciones y los ajustes de los nuevos sensores LZR-WIDESCAN con conectividad bluetooth (BLE). Los campos de detección invisibles se pueden visualizar y ajustar fácilmente con retroalimentación en tiempo real. Por medio de una conexión segura, el usuario puede comunicarse con el sensor y almacenar información en la nube de BEA.

# Los sensores LZR-WIDESCAN que se comercializaron antes de junio de 2020 no tienen capacidades bluetooth y no pueden usar la aplicación.

Para distinguirse, los sensores LZR-WIDESCAN con bluetooth muestran una luz LED azul parpadeante cuando se encienden o cuando se activa el LED a través de alguna de las instrucciones de la página 3, paso 2.

#### Características de la primera versión (iOS 1.11, Android 1.10):

- Proceso de programación integral y creaciones de cables de tracción
- Configuraciones para todos los cambios de detección
- Visor con visualización de objetos
- Perfil de usuario y registro

Verifique que esté utilizando la última versión de la aplicación para garantizar su compatibilidad con el sensor LZR-WIDESCAN. Las versiones anteriores a iOS v1.11 o Android v1.10 no son compatibles. Visite la tienda App Store o Google Play para descargar la versión más actualizada.

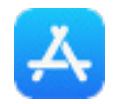

#### i DISPONBILE EN LA TIENDA APP STORE DE APPLE!

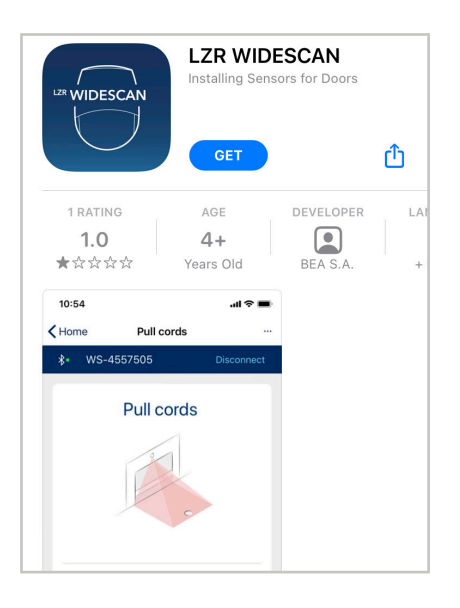

#### i DISPONBILE EN LA TIENDA DE APLICACIONES GOOGLE PLAY!

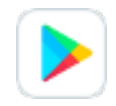

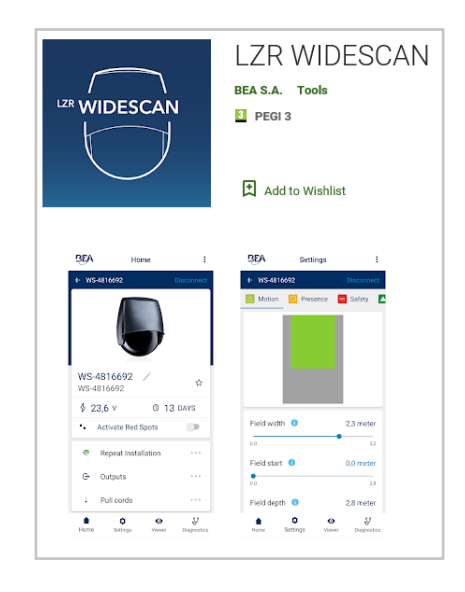

### PASO 1: REGISTRO

| 13:47 ⊜ ê ହ · भा रहे∎<br>दुर्द्धि Registration                                                                         | 1348 © • • • • • • • • • • • • • • • • • •                                                                                           | 14:36 🕈 🔳                                                                                         | BDA Registration                   |
|----------------------------------------------------------------------------------------------------|----------------------------------------------------------------------------------------------------|---------------------------------------------------------------------------------------------------|------------------------------------|
| Please register to use LZR<br>WIDESCAN app                                                                             | Enter your password                                                                                                    | Registration                                                                                      | Registration                       |
| Vour first name<br>Marianne<br>Vour last name<br>Lothaire<br>Vour company<br>Bea<br>Vour email address<br>milot@hea he | Confirm your password<br><br>Your language<br>English<br>Define Profile<br>First Installation<br>Units<br>Meters                     | D Verification Code<br>There this verification code on your device to<br>sign in.<br>742877<br>OK | ())) BEA                           |
| Your mobile phone number<br>+32433333333                                                                               | Conditions of use<br>By registering, I confirm that I have read<br>and accepted the conditions of use and<br>confidentiality of BEA. | Your data is sent to the<br>BEA cloud                                                             | Your data is sent to the BEA cloud |
| Confirm your password                                                                                                  | REGISTER                                                                                                    |                                                                                                   | Done                               |
|                                                                                                    |                                                                                                    |                                                                                                   |                                    |

Al ingresar los datos durante el registro, tenga en cuenta los siguientes criterios (consulte las pantallas de ejemplo que se muestran más arriba):

- El nombre de la empresa debe comenzar con una inicial mayúscula.
- Requisitos de la dirección de correo electrónico:
  - ◊ debe incluir el signo @;
  - ◊ debe incluir un punto «.» después del signo @.
- Requisitos del número del teléfono móvil:
  - ◊ debe comenzar con el signo «+»;
  - debe incluir su código internacional después del signo «+» (1 para EE. UU. y Canadá, 52 para México);
  - debe incluir su número de teléfono móvil.
- Requisitos de la contraseña:
  - debe incluir 8 caracteres como mínimo;
  - debe incluir una letra mayúscula;
  - debe incluir una letra minúscula;
  - debe incluir un número;
  - ♦ debe incluir un símbolo (p. ej., %, \$, @).
- Otros campos de texto son obligatorios pero no requieren una plantilla específica.
- Tres opciones:
  - Idiomas disponibles: inglés (predeterminado), alemán, francés, italiano, español, neerlandés, chino, japonés y coreano.
    - El idioma se selecciona automáticamente a partir del idioma del SO.
  - El selector del perfil ofrece acceso para la instalación inicial (Usuario 1) o la configuración (Usuario 2), entre otros parámetros.
    - La selección del perfil se puede modificar más adelante a través de la sección Profile (Perfil).
  - O Unidades de medida disponibles: sistema métrico (predeterminado) o sistema imperial.
- Para finalizar el registro, ingrese el código de autenticación de 2 factores (6 dígitos) que recibió por mensaje de texto y, luego, sus datos de registro se almacenarán en su teléfono inteligente y en la nube de BEA.

# PASO 2: BÚSQUEDA DE SENSORES

El LED azul del sensor LZR-WIDESCAN parpadeará cuando el bluetooth esté activo.

El bluetooth se apaga automáticamente después de 30 minutos. Para encender el bluetooth nuevamente, elija una de las siguientes actividades:

- Apague y vuelva a encender el sensor Widescan.
- Presione el botón OK (Aceptar) en el sensor.
- Presione UNLOCK > LOCK (Desbloquear > Bloquear) en el control remoto universal de BEA.
- Use el autoadhesivo reflectante que viene en la caja del sensor LZR-WIDESCAN:
  - 1. Sostenga el autoadhesivo hacia arriba y camine debajo del sensor en el área de los puntos láser visibles de color rojo.
  - 2. Retroceda 6 pies como mínimo.
  - 3. Retroceda debajo del área de los puntos.

# PASO 3: ASOCIACIÓN

- Durante el primer minuto siguiente al encendido, el CÓDIGO DE RECUPERACIÓN es 123456.
  Después de ese lapso, el CÓDIGO DE USUARIO es 456789 (modificable a través de la pantalla LCD).
- Cuando se establece la conexión, el LED se ilumina en un color azul nítido.
- La clave de asociación (emparejamiento) se guardará en su teléfono inteligente y no se le solicitará para las conexiones futuras.

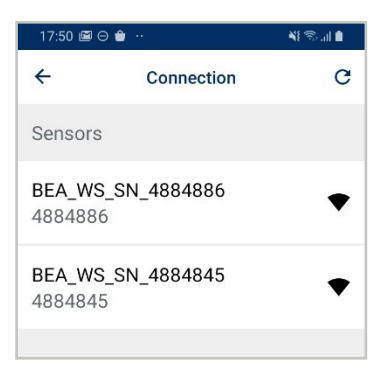

|                     |                                      |                                                         | AF 20 MIL                                                         |  |
|---------------------|--------------------------------------|---------------------------------------------------------|-------------------------------------------------------------------|--|
| Con                 | nectio                               | ı                                                       | c                                                                 |  |
|                     |                                      |                                                         |                                                                   |  |
|                     |                                      |                                                         |                                                                   |  |
| pairing             | g requ                               | est                                                     |                                                                   |  |
| pair with<br>1234). | n BEA_V                              | WS_SN_48                                                | 84845                                                             |  |
|                     |                                      |                                                         |                                                                   |  |
| cel                 |                                      | OK                                                      |                                                                   |  |
|                     | Con<br>pairin<br>pair with<br>1234). | Connection<br>pairing requ<br>pair with BEA_V<br>1234). | Connection<br>pairing request<br>pair with BEA_WS_SN_48<br>1234). |  |

# ¡YA ESTÁ CONECTADO!

El sensor LZR-WIDESCAN transfiere la configuración a su teléfono inteligente y, de acuerdo con el estado de programación, la aplicación muestra una de las siguientes pantallas:

- Instalación, para seguir con el proceso de configuración.
- Inicio, para tener acceso a las subsecciones del visor, la configuración, la creación del cable de tracción y la programación.

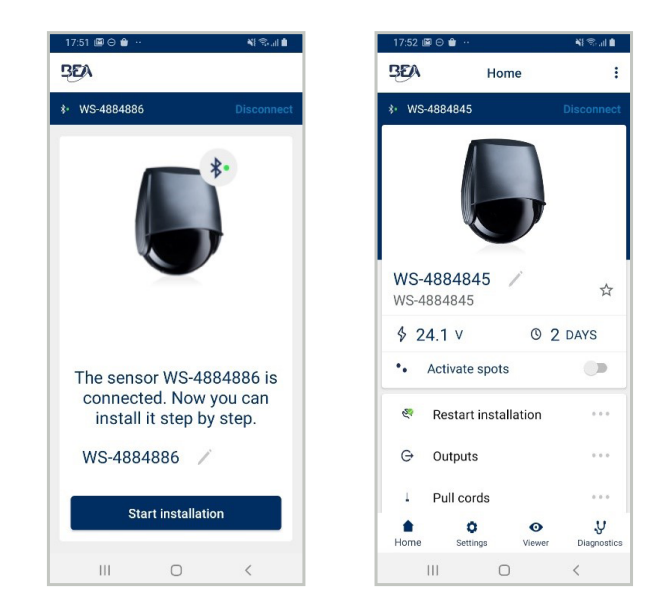